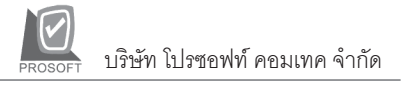

## ►►► ระบบ Accounts Payable (AP)

# รายงานใบส่งของค้างจ่าย

| วัตถุประสงค์       | เป็นรายงานที่แสดงรายละเอียดใบส่งของที่กิจการ        |
|--------------------|-----------------------------------------------------|
|                    | ยังไม่จ่ายชำระหนี้หรือจ่ายชำระยังไม่หมด             |
| วิธีการเรียกรายงาน | เข้าที่ <b>ระบบ</b> Accounts Payable -> AP Analysis |
|                    | Reports -> <b>ใบส่งของค้างจ่าย</b> และใส่ช่วงข้อมูล |
|                    | ที่ต้องการจะเรียกดูรายงาน                           |

### คำอธิบายหน้าต่างเลือกช่วง (Range)

| เป็นการระบุว่าต้องการเรียกรายงานให้มีการ          |
|---------------------------------------------------|
| จัดเรียงข้อมูลเป็นอย่างไร                         |
| ให้ระบุว่าต้องการให้รายงานแสดงแบบแจกแจง           |
| หรือแบบสรุป                                       |
| ให้ระบุวันที่ ที่ต้องการแยกอายุหนี้               |
| ให้ระบุช่วงวันที่ ของใบส่งของที่ต้องการเรียกดู    |
| ข้อมูล                                            |
| โปรแกรมจะแสดงให้อัตโนมัติ ตามการเลือกจาก          |
| Date Options                                      |
| ให้ระบุช่วงเลขที่ใบส่งของ ที่ต้องการเรียกดูข้อมูล |
| ให้ระบุช่วงรหัสเจ้าหนี้ ที่ต้องการเรียกดูข้อมูล   |
| ให้ระบุช่วงรหัสแผนก ที่ต้องการเรียกดูข้อมูล       |
|                                                   |

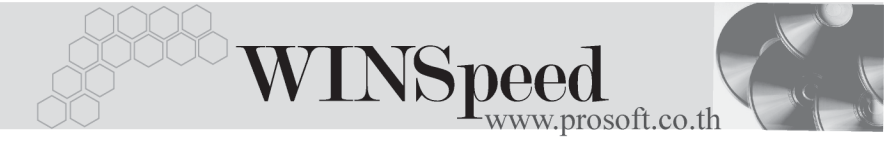

| 🗮 รายงานใบส่งขอ                                                                     | องด้างจ่าย                                                                                                    |                  |
|-------------------------------------------------------------------------------------|----------------------------------------------------------------------------------------------------|------------------|
| Report Optior<br>รายงานแบบ<br>วันที่คิดอายุหง่                                      | าร เรียงตามวันที่ใบส่งของ                                                                                                    |                  |
| Date Options<br>จากวันที่ใบส่ง:<br>จากเจขที่ใบส่ง<br>จากรทัสเจ้าหนึ่<br>จากรทัสแผนก | Last Month<br>staat 01/02/2548 1 5% 28/02/2548<br>staat NU-00000001 ▼ 5% PPS4803-020<br>X AD-0002 ▼ 5% VD-0001<br>n 001 ▼ 5% 009 | •<br>•<br>•      |
| Range Import                                                                        | SQL ок                                                                                                    | <b>↓</b> + Close |

🕈 ตัวอย่างหน้าระบุช่วงข้อมูลรายงานใบส่งของค้างจ่าย

9

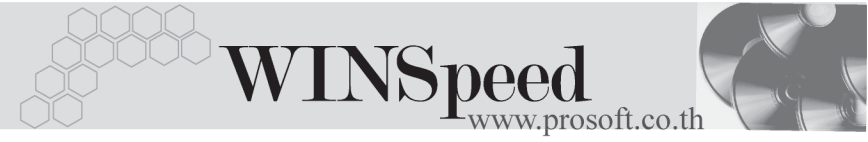

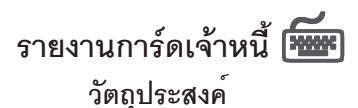

วิธีการเรียกรายงาน

เป็นรายงานที่แสดงความเคลื่อนไหวของ เจ้าหนี้ทั้งหมด เข้าที่**ระบบ Accounts Payable -> AP Analysis** Reports -> **การ์ดเจ้าหนี้** และใส่ช่วงข้อมูลที่ ต้องการจะเรียกดู

#### คำอธิบายหน้าต่างเลือกช่วง (Range)

| Report Options                                                           | เป็นการระบุว่าต้องการเรียกรายงานให้มีการ                                |  |  |
|--------------------------------------------------------------------------|-------------------------------------------------------------------------|--|--|
|                                                                          | จัดเรียงข้อมูลเป็นอย่างไร                                               |  |  |
| Date Options                                                             | เป็นการระบุช่วงวันที่ ที่ต้องการเรียกดูข้อมูล                           |  |  |
|                                                                          | ของเจ้าหนี้                                                             |  |  |
| จากวันที่ ถึง                                                            | โปรแกรมจะแสดงให้อัตโนมัติ ตามการเลือกจาก                                |  |  |
|                                                                          | Date Options                                                            |  |  |
| จากรหัสเจ้าหนี้ถึง                                                       | ให้ระบุช่วงรหัสเจ้าหนี้ ที่ต้องการเรียกดูข้อมูล                         |  |  |
| จากประเภทเจ้าหนี้ถึง                                                     | <b>ไระเภทเจ้าหนี้ถึง.</b> ให้ระบุช่วงรหัสประเภทเจ้าหนี้ ที่ต้องการเรียก |  |  |
|                                                                          | ดูข้อมูล                                                                |  |  |
| ต้องการรายละเอียดเช็ค                                                    | ให้ Click 🗸 ถ้าต้องการแสดงรายละเอียดเช็คด้วย                            |  |  |
| <b>ต้องการรายละเอียดใบส่งของ, C/N, D/N</b> ให้ Click <b>√</b> ถ้าต้องการ |                                                                         |  |  |
|                                                                          | แสดงรายละเอียดใบส่งของ, C/N, D/Nด้วย                                    |  |  |
| ต้องการขึ้นหน้าใหม่ทุกรห์                                                | <b>หัสเจ้าหน</b> ี้ ให้ Click <b>√</b> ถ้าต้องการ                       |  |  |
|                                                                          | ให้ขึ้นหน้ารายงานใหม่ทุกรหัสเจ้าหนี้                                    |  |  |

9

| 🗎 รายงานการ์กเจ้าหนึ้                                                               |                                                                                                    | <u>- 🗆 ×</u>     |
|-------------------------------------------------------------------------------------|----------------------------------------------------------------------------------------------------|------------------|
| Report Options<br>Date Options<br>จากวันที่<br>จากรทัสเจ้าหนี้<br>จากประเภทเจ้าหนี้ | แยกตามรทัสเจ้าหนี้<br>This Year<br>01/01/2548 ■ ถึง 31/12/2548<br>AD-0002 ▼ ถึง VD-0001<br>01 ▼ ถึง 02<br>■ ต้องการรายละเอียดเช็ค<br>▼ ต้องการรายละเอียดใบส่งของ, C/N, D/N<br>▼ ต้องการขึ้นหน้าใหม่ทุกรทัสเจ้าหนึ |                  |
| Range Import SQL                                                                    | 📝 ок                                                                                                    | <b>∏</b> + Close |
| <b>A</b> <i>v</i> <b>r</b>                                                          | v.v. rv                                                                                                    |                  |

🕈 ตัวอย่างหน้าระบุช่วงข้อมูลรายงานการ์ดเจ้าหนี้

9

ปรายาม เปราชายาม เปราชา เปราชายาม เปราชายาม เปราชายาม เปราชายาม เปราชายาม เปราชายาม เปราชายาม เปราชายาม เปราชายาม เปราชายาม เปราชายาม เ เปราชายาม เปราชายาม เปราชายาม เปราชายาม เปราชายาม เปราชายาม เปราชายาม เปราชายาม เปราชายาม เปราชายาม เปราชายาม เ เปราชายาม เปราชายาม เปราชายาม เปราชายาม เปราชายาม เปราชายาม เปราชายาม เปราชายาม เปราชายาม เปราชายาม เปราชายาม เ เปราชายาม เปราชายาม เปราชายาม เปราชายาม เปราชายาม เปราชายาม เปราชายาม เปราชายาม เปราชา เปราชายาม เปราชายาม เปราชายาม เปราชายาม เปราชายาม เปราชายาม เปราชายาม เปราชายาม เปราชายาม เปราชายาม เปราชายาม เ

วัตถุประสงค์

รายงานประมาณการจ่ายเงิน

วิธีการเรียกรายงาน

| _                                     |  |
|---------------------------------------|--|
| $\sim$                                |  |
| Sadade                                |  |
| · · · · · · · · · · · · · · · · · · · |  |
|                                       |  |

เป็นรายงานที่แสดงรายการประมาณการจ่าย ชำระหนี้ในช่วงเวลาที่ต้องการเรียกดูข้อมูล เข้าที่**ระบบ Accounts Payable -> AP Analysis** Reports -> **ประมาณการจ่ายเงิน** และใส่ช่วง ข้อมูลที่ต้องการจะเรียกดู

| คำอธิบายหน้าต่างเลือกช่วง | (Range)                                           |
|---------------------------|---------------------------------------------------|
| รายงานแบบ                 | ให้ระบุว่าต้องการให้รายงานแสดงแบบแจกแจง           |
|                           | หรือแบบสรุป                                       |
| Date Options              | ให้ระบุช่วงวันที่ ที่เป็นการนัดชำระเงิน           |
| จากวันที่นัดชำระ ถึง      | โปรแกรมจะแสดงให้อัตโนมัติ ตามการเลือกจาก          |
|                           | Date Options                                      |
| จากเลขที่ใบส่งของถึง      | ให้ระบุช่วงเลขที่ใบส่งของ ที่ต้องการเรียกดูข้อมูล |
| จากรหัสเจ้าหนี้ถึง        | ให้ระบุช่วงรหัสเจ้าหนี้ ที่ต้องการเรียกดูข้อมูล   |

| 🛱 รายงานประมาณการจ่ายเงิน |                                                                        |                                                                |                                                            |                                         |                 |
|---------------------------|------------------------------------------------------------------------|----------------------------------------------------------------|------------------------------------------------------------|-----------------------------------------|-----------------|
| ราย<br>Dat<br>จาก<br>จาก  | งานแบบ<br>e Options<br>วันที่นัดชำระ<br>เลขที่ใบส่งของ<br>รหัสเจ้าหนี้ | © แจกแจง<br>This Month<br>01/03/2548<br>NU-00000001<br>AD-0002 | ि अह्<br>क्वि<br>क्व<br>क्व<br>क्व<br>ए<br>क्व<br>ए<br>क्व | J<br>31/03/2548<br>S 4803-020<br>D-0001 |                 |
| Range [                   | Import SQL                                                             |                                                                |                                                            | 📝 ок                                    | <b>∏</b> ±Close |

### 🕈 ตัวอย่างหน้าระบุช่วงข้อมูลรายงานประมาณการจ่ายเงิน